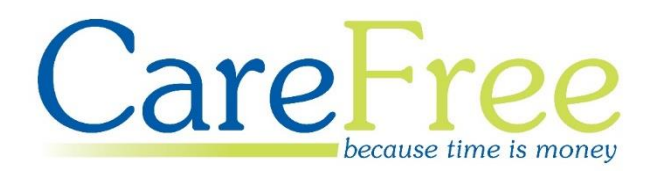

# CareFree Transactions Portal Training Guide

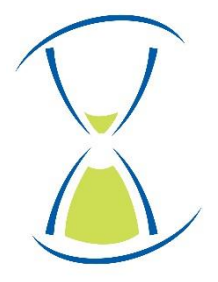

### **Page Contents**

| Introduction3                                                                                                    |
|----------------------------------------------------------------------------------------------------|
| Logging into the Transactions Portal3                                                                                                    |
| User Types and Permissions5                                                                                                    |
| Standard User5                                                                                                    |
| Administrator5                                                                                                    |
| Portal Layout6                                                                                                    |
| Using the Portal – Transactions                                                                                                    |
| Viewing Transaction Data7                                                                                                    |
| Search Filters7                                                                                                    |
| The Transactions Summary Table9                                                                                                    |
| The Transactions Table10                                                                                                    |
|                                                                                                    |
| Using the Transactions Portal12                                                                                                    |
| Using the Transactions Portal                                                                                                    |
| Using the Transactions Portal       12         Configuring the Options       12         RoadRunner Options       13                                                                                                    |
| Using the Transactions Portal       12         Configuring the Options       12         RoadRunner Options       13         Phone Numbers       15                                                                                               |
| Using the Transactions Portal       12         Configuring the Options       12         RoadRunner Options       13         Phone Numbers       15         Adding, Editing and Deleting Phone Numbers       15                                   |
| Using the Transactions Portal       12         Configuring the Options       12         RoadRunner Options       13         Phone Numbers       15         Adding, Editing and Deleting Phone Numbers       15         Individual Carer       17 |
| Using the Transactions Portal12Configuring the Options12RoadRunner Options13Phone Numbers15Adding, Editing and Deleting Phone Numbers15Individual Carer17Updating an individual Carer17                                                          |
| Using the Transactions Portal12Configuring the Options12RoadRunner Options13Phone Numbers15Adding, Editing and Deleting Phone Numbers15Individual Carer17Updating an individual Carer17User Management19                                         |
| Using the Transactions Portal12Configuring the Options12RoadRunner Options13Phone Numbers15Adding, Editing and Deleting Phone Numbers15Individual Carer17Updating an individual Carer17User Management19Register a User19                        |
| Using the Transactions Portal12Configuring the Options12RoadRunner Options13Phone Numbers15Adding, Editing and Deleting Phone Numbers15Individual Carer17Updating an individual Carer17User Management19Register a User19Manage Users21          |

| Creation Date | Author              | Product & Version          | Document Version |
|---------------|---------------------|----------------------------|------------------|
| 10/01/2019    | Kayleigh Bainbridge | Transactions Portal V2.0.1 | V1               |
|               |                     | RoadRunner V4.3.1          |                  |

### Introduction

The CareFree Transactions Portal is designed to help you manage the RoadRunner application which operates on your companies' devices. It can be used to track Carer log ins with Clients while also having the ability to update and customise the information Carers can view in the mobile phone application.

# Logging into the Transactions Portal

To access the Transactions Portal, open a web browser and enter <u>https://rrtransactions.carefreeapp.co.uk/login.aspx</u> as the address. You will be taken to the login screen which will look like the screen below:

| Welcome to the Transactions<br>Portal |  |
|---------------------------------------|--|
| support@carefreegroup.com             |  |
|                                       |  |
| Forgotten your password?              |  |
| Log In                                |  |

To access the Transactions Portal, you will need to be a registered user and enter the registered email and matching password to log in.

If this is the first time you are attempting to access the Transactions Portal, you will have been assigned an Administrator login. If you have not been given these details, Support will provide one for you.

Should you forget your password, you may reset it at any time by clicking **Forgotten your password?**. Enter the registered email address and press **Send Help**.

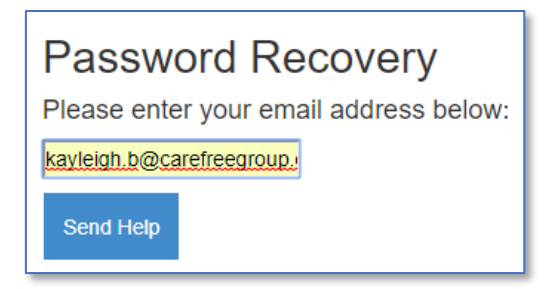

Once a password reset has been requested, you should then receive an email to your registered email address with a link to reset your password.

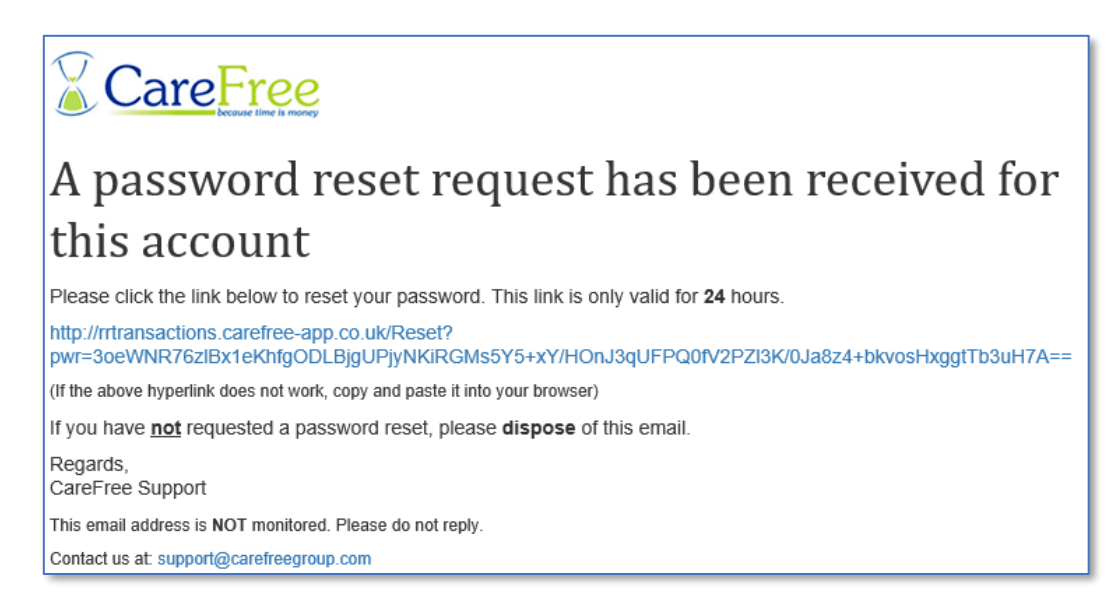

The screen will show a warning of '**Incorrect credentials**' if you have entered an incorrect email/password combination.

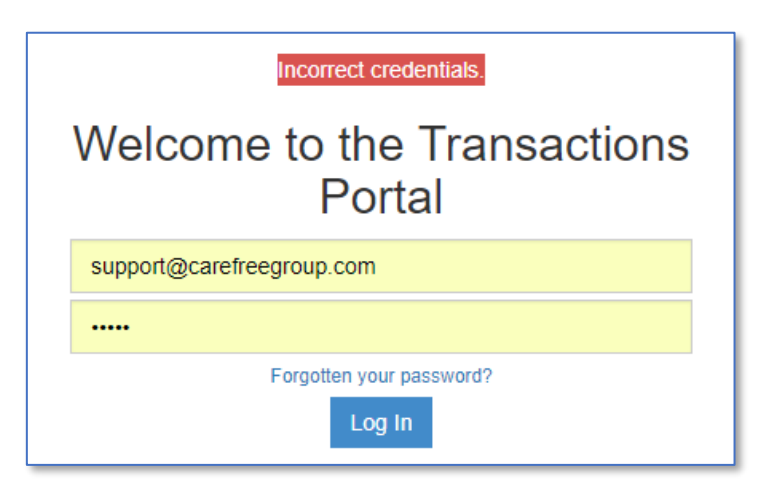

# **User Types and Permissions**

There are two types of user in the Transactions Portal and their permissions differ.

#### **Standard User**

Standard users can perform the following functions:

• View Transactions

#### Administrator

Administrators can perform the following functions:

- View transactions
- Configure RoadRunner (via Company Options)
- Remotely update Carer phones with new RoadRunner company Options and phone numbers
- Manage users or add new users to be able to access the Transactions Portal

Transaction Portal user permissions are summarised below:

| Enabled    |
|------------|
| permission |
| Disabled   |
| Permission |

|                             | User | Гурез |
|-----------------------------|------|-------|
| Permissions                 | User | Admin |
| Add Users / Delete Users    |      |       |
| Add Admin / Delete Admin    |      |       |
| Manage Users                |      |       |
| View Transactions           |      |       |
| View Company Options        |      |       |
| Edit Company Options        |      |       |
| Push Company Options        |      |       |
| View Phone Numbers          |      |       |
| Edit Phone Numbers          |      |       |
| Push Phone Numbers          |      |       |
| Switch Company within group |      |       |

All users will automatically be logged out of the Transactions Portal after 10 minutes of inactivity. This may result in the loss of any changes that are unsaved.

### **Portal Layout**

When logging into the Transactions Portal, both standard users and administrators will be presented with the following screen.

| 📃 🔏 Care | Free<br>because time is money |                            |                                                        |                       | training@carefreegroup.com | Log Out |
|----------|-------------------------------|----------------------------|--------------------------------------------------------|-----------------------|----------------------------|---------|
|          |                               | CareFree Exc               | el Exhibition Company                                  | Transactions          |                            |         |
|          | 10/01/2019                    | Week:                      | Carer:<br>All v                                        | Client:<br>All        | ×                          |         |
|          |                               | 📕 Manual Only 📕 Date Warni | ngs 🗮 Distance Warnings 📕 No Out 📕 No Client<br>Submit | 400 Distance (meters) |                            |         |
|          |                               | Previous                   | Daily      Weekly                                      | Next                  |                            |         |
|          |                               |                            | Print Print all Export to Excel                        |                       |                            |         |

It is possible to customise this screen with your own company logo. Your logo will be displayed in the top left-hand corner where the CareFree logo can be seen above. To have your own logo, send a copy of your logo to <a href="mailto:support@carefreegroup.com">support@carefreegroup.com</a>.

Your email address (or whoever is currently logged in) will be displayed at the top of the screen. Your own company name will be displayed instead of 'CareFree Excel Exhibition' towards the centre of the page.

A log out button is always provided at the top of any screen within the Portal.

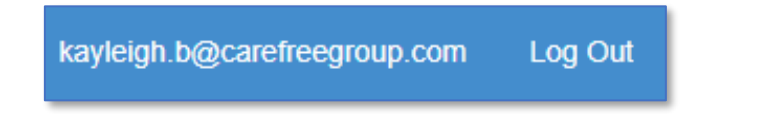

The layout may appear different depending on your screen size; particularly if you are viewing on a mobile device. The log out button can be found in the side menu on mobile devices.

# Using the Portal – Transactions

Standard users and administrators have access to the Transactions page, which displays the times and durations for individual Carer visits at Client locations, as well as summary data for a full week.

#### **Viewing Transaction Data**

#### **Search Filters**

A date filter can be applied when searching through the transactions. Click into the **Week** box and select a date.

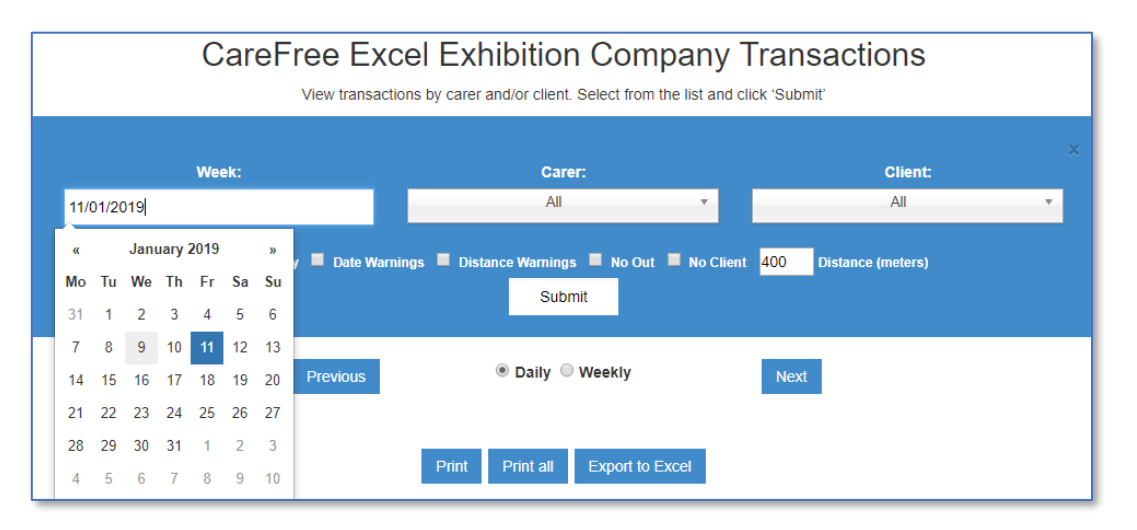

Transaction data can be filtered further by using the drop-down menus to pick an individual Carer or Client. If you would like to view all transactions set the Carer and Client drop down boxes to **All**.

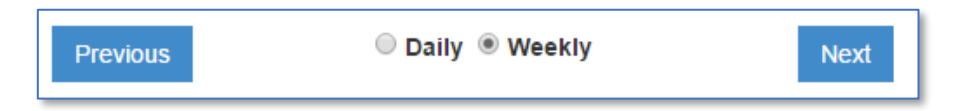

The **Previous** and **Next** buttons can be used to move forward or backwards by one week. The transaction data can be displayed in a daily view or a weekly view.

The weekly view will show data from the Monday to Sunday of the week selected. If you select the 11<sup>th</sup> January this will display the 7<sup>th</sup> January to the 13<sup>th</sup> January.

- The Manual Only filter will only show transactions where a Carer has logged out manually. This option can be disabled within the Options.
- The **Date Warning** filter will only show transactions where a date warning has been issued. This will indicate when the carers handset date/time stamps are different to the server.

The time tolerance, e.g 10 minutes difference, can be changed within the Company Options page. If the time the Carer scanned out is more than the tolerance allows then a warning will show. A link is provided so you can view the recorded times for those transactions.

 The Distance Warnings filter will only show transactions where a distance warning has been issued. This will indicate if the distance between the logged in location and the logged out location is over the limit entered in the 'Distance (meters)'.

This feature relies on GPS co-ordinates generated by RoadRunner, the accuracy will vary between mobile devices.

- The No Out filter will only show transactions where the Carer has not logged out.
- The No Client filter will only show transactions where there is no Client is listed in the transaction. This happens when RoadRunner has not been enabled in the Clients record in CareFree.

|   | Call Monitor type | PIN   |  |
|---|-------------------|-------|--|
|   | eziTracker        |       |  |
| J | RoadRunner        | 10010 |  |

To enable a Client to link to the RoadRunner transactions, select the Client who the No Client is showing on. Click on the Edit button and tick the Call monitor type RoadRunner.

#### **The Transactions Summary Table**

When the transaction data is displayed, a summary table appears above the individual transactions.

| Carer | Client | Total Scans | Completed Visits | Total Time  | Manual | % Manual | Distance Warnings | Date Warnings |
|-------|--------|-------------|------------------|-------------|--------|----------|-------------------|---------------|
| All   | All    | 63          | 24 of 39         | 02:01:06:48 | 7      | 29.17%   | 0                 | 0             |

If a large amount of data has been selected, the full results may be sorted into several pages but the summary table, includes the data from all transactions.

- The **Carer** column displays the name of the Carer you have selected in the Carer filter. If not, the column will display **All**.
- The **Client** column displays the Client you have selected in the Client filter. If not, the column will display **All**.
- The **Total Scans** column shows the total number of scans made.

A scan is when a Carer logs in or log out using their RoadRunner handset. A scan can be completed by using either a QR code or an NFC Tag.

• The **Completed Visits** column shows the number of completed visits. A completed visit represents the amount of times a Carer has correctly logged in <u>and</u> logged out of a call.

In some cases a Carer may have logged in but has forgot to log out. '3 of 3' completed visits represents 3 calls correctly scanned by RoadRunner. Should a Carer forget to log out of one of the calls '2 of 3' would display.

• The **Total Time** column shows the duration of all the completed calls for the data selected.

• The **Manual** column shows the number of completed calls where a Carer has manually logged out.

It is possible to prevent Carers from completing manual log outs by configuring the RoadRunner company options. Company options will be covered later in this guide.

- The **% Manual** column shows the percentage of completed calls where a Carer has manually logged out.
- The **Date Warnings** column indicates when the date and/or time has been altered or on the Carer's handset. The screenshot below is an example of how the date warning will appear in the transactions list.

```
IN 28/11/2016 15:18:56 OUT 28/11/2016 15:32:41 00:13:45 N/A Warning Complete View
```

#### **The Transactions Table**

The Transactions Table gives a full breakdown of information for every transaction. The points below describe what each column indicates.

| Carer         | Client          |    | Logged In           |     | Logged Out          | Duration | Distance | Dates/Times | Sent To CareFree |      |
|---------------|-----------------|----|---------------------|-----|---------------------|----------|----------|-------------|------------------|------|
| Bob Marley    | Dawn French     | IN | 18/03/2019 14:38:34 | OUT | 18/03/2019 14:42:02 | 00:03:28 | Мар      |             | Complete         | View |
| Bob Marley    | Dawn French     | IN | 18/03/2019 15:33:04 | OUT | 18/03/2019 15:36:29 | 00:03:25 | Мар      |             | Complete         | View |
| Claire Baldin | Fred Perry      | IN | 19/03/2019 12:12:55 | OUT | 19/03/2019 12:16:58 | 00:04:03 | Мар      |             | Complete         | View |
| Bob Marley    | Dawn French     | IN | 19/03/2019 14:11:26 | IN  | 19/03/2019 14:30:59 | 00:19:33 | Мар      |             | Complete         | View |
| Bob Marley    | Albert Einstein | IN | 19/03/2019 14:25:32 | М   | 19/03/2019 14:29:04 | 00:03:32 | N/A      |             | Complete         | View |
|               |                 |    |                     |     |                     |          |          |             |                  |      |

- The **Carer** column shows the name of the carer who completed the transaction.
- The **Client** column shows the name of the client where the transaction was completed.
- IN shows that the carer has logged in using an NFC tag or QR code.

If GPS logging is enabled the word IN will be hyperlinked. Clicking on the link will open Google Maps and display where the Carer logged in.

- The Logged In column displays the date and time that the carer logged in
- **OUT** shows that the carer has logged out using an NFC tag or QR code. If an **M** is displayed this means the carer has manually logged out

If GPS logging is enabled the OUT or M will be hyperlinked to display where the Carer logged out. Click on the link will open Google Maps and display where the Carer logged out.

- The Logged Out column displays the date and time when the carer logged out
- The **Duration** column shows the time difference between the log in and log out time i.e. the length of the call
- The **Distance** column shows the distance between the log in and log out locations if GPS has been recorded for both. By clicking **Map** this will show the travel distance on Google Maps
- The **Dates/Times** column will show if there is a date warning
- The **Sent to CareFree** column will show if the logged in and logged out times have been sent to CareFree

If the Sent to CareFree displays the word Complete, it means the Carer has logged in and logged out. This may show IN Sent which means the Carer has logged in but has not yet logged out.

• View will show more detail about the transaction

# **Using the Transactions Portal**

#### **Configuring the Options**

To configure the options for RoadRunner, Select the options box in the top left-hand corner. This opens the navigation panel of the Transaction Portal. Select Options.

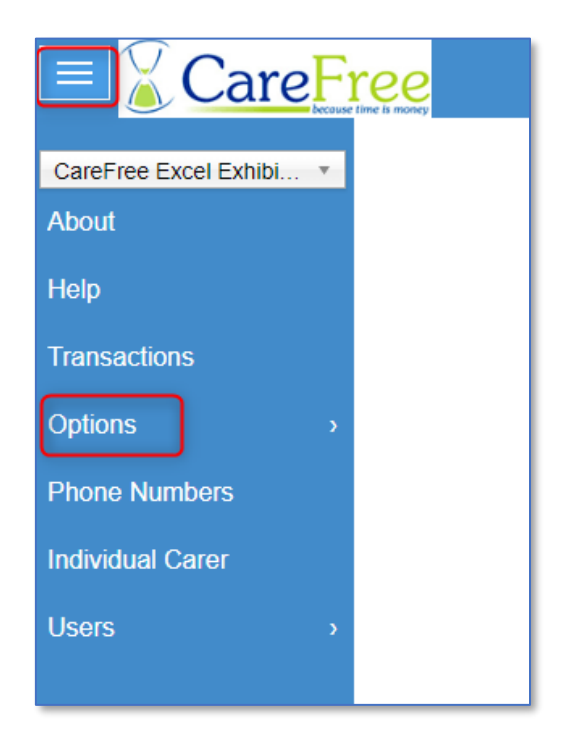

In **Options** there are two options to choose from – **RoadRunner Options** and **On Call Options**.

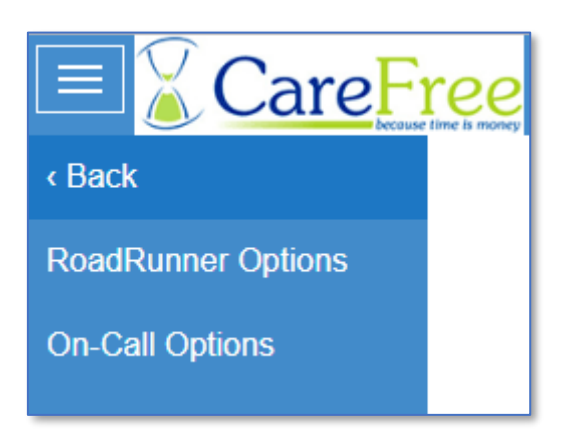

Once you have amended your options you can push them out to all of your Carer's handsets.

#### **RoadRunner Options**

| Option Name                 | Description                                                                                                    |
|-----------------------------|----------------------------------------------------------------------------------------------------|
| Tag Touch Interval          | If switched on this is the number of minutes from when the Carer has logged in                                                                                                    |
| Save Password               | Allows passwords to be saved on all Carers handsets.                                                                                                    |
| Allow Change User           | Allows Carers who are logged into RoadRunner to be changed without having to                                                                                                    |
|                             | reinstall the app.                                                                                                    |
| Display Rota Details        | Allows Rota details to be viewed on RoadRunner                                                                                                    |
| Display Client Phone Number | Displays the Client's phone number on the Rota                                                                                                    |
| Display Client Keysafe      | Displays the Client's keysafe number on the Rota                                                                                                    |
| Display Double-up Carer     | Displays if there is a double-up call and who the double-up Carer is.                                                                                                    |
| Display Contacts            | Displays the contact names for the Client in the Rota i.e Next of kin, Social worker                                                                                                    |
| Display Call Notes          | Displays the call notes for the call on the Rota                                                                                                    |
| Display Meds                | Displays the Client's medication on the Rota                                                                                                    |
| Rota Logout Time            | Returns the Carer to the menu screen if no activity after a set time. This time is measured in seconds.                                                                                                |
| Display Actual Times        | Displays actual times instead of planned times.                                                                                                    |
| Allow Manual Signout        | Allows Carers to manually log out without using a QR code or NFC tag.                                                                                                    |
| Actual Time Tolerance       | Allowance of time difference between the phone and the server. If the difference                                                                                                    |
|                             | is greater than the value a date warning is issued. This time is measured in minutes.                                                                                                    |
| Carer Messaging             | Allows Carers to send messages to CareFree.                                                                                                    |
| Display General Notes       | Displays general notes on the Rota.                                                                                                    |
| Display Entry Method        | Displays entry method notes on the Rota                                                                                                    |
| Prompt for Driver           | Prompts the Carer to select whether they are a driver on the call to calculate mileage payment.                                                                                                    |
| Display Carer Hours         | Displays the Carer's weekly hour on the Rota.                                                                                                    |
| Display Contact Numbers     | Displays the Client's contact telephone numbers on the Rota i.e. Next of Kin, Social workers                                                                                                    |
| Rota Format                 | Displays whether the Carer view the calls by start time with the duration in minutes or the start time and a finish time.                                                                              |
| Send Log                    | Enables or disables the ability for the Carer to send call notes into the daily log in CareFree. They can create these notes either from the 'Purpose of Call' screen or when signing out of the call. |
| Show DOB                    | Displays the Client's Date of birth.                                                                                                    |
| Send Log Message            | Displays the message that appears if the Send Log option is enabled. This field can be customised.                                                                                                    |
| Play Sound with Message     | Allows a sound to be played when a message is received on a Carer's handset.                                                                                                    |
| Pass System                 | This is selected if you have Pass integration set up. When viewing a call's details, you can press the Options button and sign into Pass.                                                              |
| Allow Manual Signout Button | Shows a manual sign out button on the RoadRunner menu.                                                                                                    |
| Show Call Timer             | Displays a call time when logged into a call.                                                                                                    |
| Show Duration on Logout     | Displays the call duration when logging out of a call.                                                                                                    |

| Show Unallocated Calls                  | Displays Unallocated call option from the main menu. If enabled it allows Carers to view unalloctated calls on a set date and select a call and send a request to cover that call. |
|-----------------------------------------|----------------------------------------------------------------------------------------------------|
| Carer Can Request Leave                 | Allows the Carer to request leave from RoadRunner. This is sent into CareFree.                                                                                                    |
| Show Planned vs Actual As<br>Percentage | Displays an indicator on each call with a percentage on the planned vs actual time of the call                                                                                     |
| Display Message Reply                   | Hide/ Show the reply button when a message has been received.                                                                                                    |
| Button                                  |                                                                                                    |
| Task Management                         | Enables Task Management.                                                                                                    |
| Password Protect Rota                   | Prompts the Carer to enter their password when viewing the rota                                                                                                    |
| Password protect Messages               | Prompts the Carer to enter their password when viewing messages                                                                                                    |
| Password protect                        | Prompts the Carer to enter their password when viewing the Transactions                                                                                                    |
| Transactions                            |                                                                                                    |
| Password Protect Logs                   | Prompts the Carer to enter their password when creating call logs                                                                                                    |
| Prompt for Driver CH                    | Prompts the Carer to select whether they are a driver on the call to calculate mileage payment for care homes                                                                      |
| Calculate GPS Co-ords CH                | Calculates the GPS Coordinates of where the Carer has scanned in for care homes                                                                                                    |
| Send Log CH                             | Enables the Carers to create a contact log against a care home                                                                                                    |
| Logout Text - CH                        | The log text that appears to a Carer when creating a contact log against a care home                                                                                               |
| Password Protect                        | Prompts the Carer to enter their password when viewing the unallocated calls                                                                                                    |
| Unallocated Screen                      |                                                                                                    |
| Password Protect Call Notes             | Prompts the Carer to enter their password when viewing call notes                                                                                                    |

Please be aware some of these options may not be available for your company configuration.

If any of the options are amended there are two buttons to choose from.

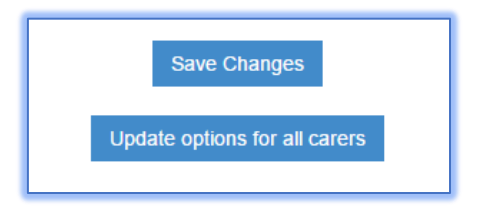

- **Save Changes** will save the changes on the Transaction Portal but this doesn't automatically change the settings on the Carer's handsets.
- Update options for all carers will save the changes and push all the options out to the Carer's handsets.

#### **Phone Numbers**

It is possible to enter a directory of contact numbers which can be accessed by the Carers within the RoadRunner application.

To view the phone numbers. Select the **Phone Numbers** option from the navigation menu.

| Care F                                              |          |                                          |                                                                          | kayleigh.b@carefreegroup.com                 | Log Out |
|-----------------------------------------------------|----------|------------------------------------------|--------------------------------------------------------------------------|----------------------------------------------|---------|
| CareFree Excel Exhibi *<br>About<br>Help            |          | CareFree Exc                             | el Exhibition Company                                                    | Transactions                                 |         |
| Transactions Options Phone Numbers Individual Carer | 14/01/20 | Week:<br>319 🔲 Manual Only 📕 Date Warnin | Carer:<br>All v<br>ngs = Distance Warnings = No Out = No Clier<br>Submit | Client:<br>All •<br>nt 400 Distance (meters) |         |
| Users >                                             |          | Previous                                 | Daily      Weekly      Print all     Export to Excel                     | Next                                         |         |

#### Adding, Editing and Deleting Phone Numbers

The first column displays the name of the phone contact and the second column shows the phone number.

| CareFree Development Phone Numbers  |               |      |
|-------------------------------------|---------------|------|
| Name                                | Number        |      |
| Emergency                           | 999           | Edit |
| Non-Emergency                       | 101           | Edit |
| Office                              | 01924 667598  | Edit |
| Test                                | 01302 820 282 | Edit |
|                                     |               | Add  |
| Update phone numbers for all carers |               |      |

- To add a new phone number. Enter the contact name and telephone number into the two blank text boxes at the bottom of the phone number list. Click **add** to save the number.
- To amend a contact. Click **Edit** button next to the contact.

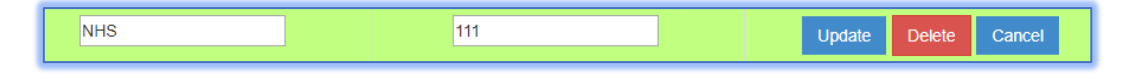

- To update the contact name or telephone number change the text in the appropriate field and click **Update**.
- To delete a contact, click **Delete** a prompt will then ask if you are sure. Click **OK** to confirm the deletion or **Cancel** to keep the contact.
- To update phones numbers on all Carers handsets. **Press Update phone numbers for all carers**.

When the phone numbers table is empty a note at the top of the screen will display **There are no phone numbers to show**. You can begin adding numbers to the directory by completing the text boxes and clicking the **Add** button.

| There are no phone numbers to show. |
|-------------------------------------|
| Name                                |
| Number                              |
| Add                                 |
| Update phone numbers for all carers |

#### **Individual Carer**

The individual Carer section allows you to push phone number updates or RoadRunner option updates out to an individual Carer.

From the navigation menu select Individual Carer.

| Care Fi                           | ree<br>time is moory |                            |                                                                                                    | kayleigh.b@carefreegroup.com | Log Out |
|-----------------------------------|----------------------|----------------------------|----------------------------------------------------------------------------------------------------|------------------------------|---------|
| CareFree Testing    About         |                      | CareFree                   | Testing Company Tran                                                                                                    | sactions                     |         |
| Help                              |                      | View transaction           | ons by carer and/or client. Select from the list and                                                                                                    | click 'Submit'               |         |
| Transactions                      |                      | Marka                      | 0                                                                                                    | X                            |         |
| Options >                         | 14/01/2019           | Week:                      | All 🔹                                                                                                    | All 🔹                        |         |
| Phone Numbers<br>Individual Carer |                      | 📕 Manual Only 📕 Date Warni | ngs 📕 Distance Warnings 📕 No Out 📕 No Clier<br>Submit                                                                                                    | t 400 Distance (meters)      |         |
| Users >                           |                      |                            |                                                                                                    |                              |         |
|                                   |                      | Previous                   | Daily      Weekly     Veekly     Vee | Next                         |         |
|                                   |                      |                            | Print Print all Export to Excel                                                                                                    |                              |         |

This feature is not designed to allow you to update individual Carers with different settings. It is designed to RESEND the SAME companywide options and phone numbers to an individual Carer.

#### Updating an individual Carer

To update RoadRunner settings and/or phone numbers to an individual Carer's handset.

- 1. Open the Individual Carer screen
- 2. Select the relevant Carer from the drop-down list

| CareFree Excel Exhibition Individual Carer Update             |                   |            |
|---------------------------------------------------------------|-------------------|------------|
| From this screen you can send updates to carers individually. |                   |            |
|                                                               | Please choose one |            |
|                                                               | Please choose one |            |
|                                                               | Bob Jones         |            |
| Update Col                                                    | Claire HAGAN      | ne Numbers |
|                                                               | Julie Kilkenny    |            |
|                                                               |                   | -          |

3. Once a Carer has been selected, you can either update their Company Options or the phones numbers (or both). To do this select the appropriate update button.

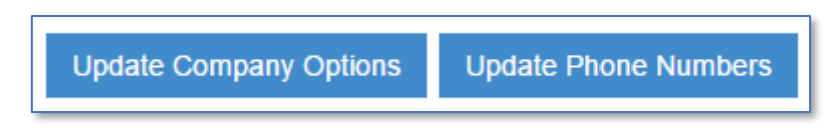

When RoadRunner receives the update, a notification will appear on the Carer's handset.

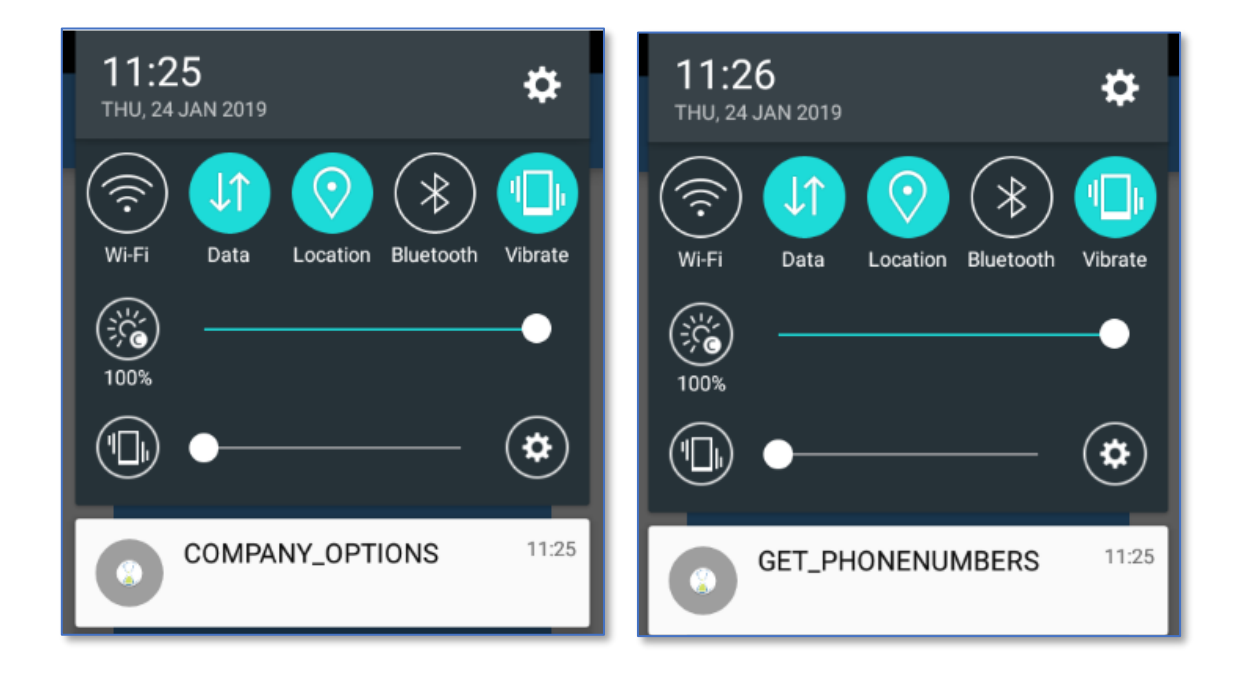

#### **User Management**

| CareFre                            |                                                   | kayleigh.b@carefreegroup.com Log Out      |
|------------------------------------|---------------------------------------------------|-------------------------------------------|
| CareFree Excel Exhibi *<br>About   | CareFree Excel Exhibition                         | n Company Transactions                    |
| Transactions Options Phone Numbers | Week: Can<br>15/01/2019 All                       | er: Client:<br>T All T                    |
| Individual Carer                   | Manual Only Date Warnings Distance Warning<br>Sub | is To Out No Client 400 Distance (meters) |
|                                    | Previous                                          | Weekly Export to Excel                    |

There are two options available in the Users section: Register User and Manage User.

#### **Register a User**

To register a new person to be able to access the Transaction Portal.

- 1. Select Users from the navigation menu
- 2. Then click Register User

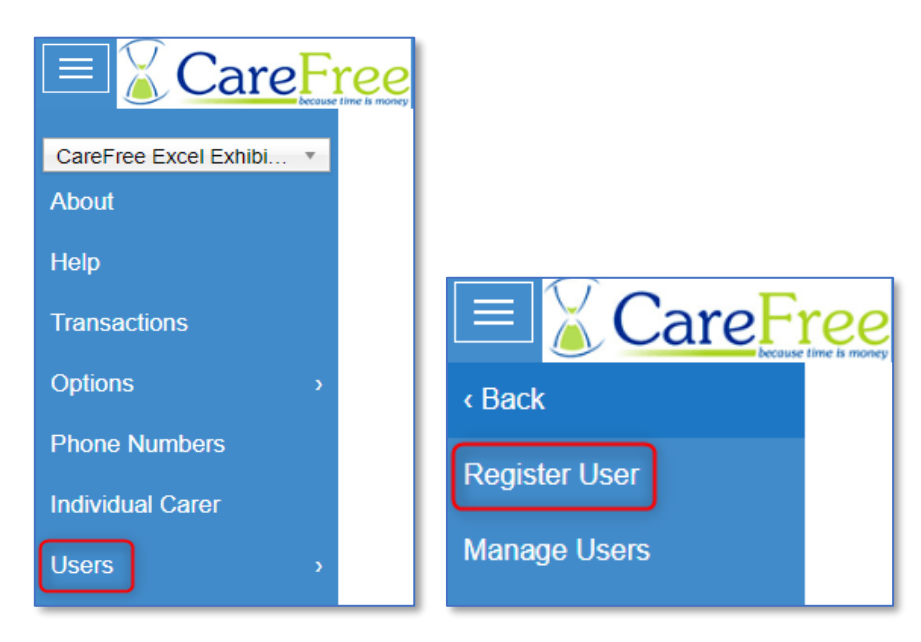

3. Enter an email address, password, password confirmation, and select a user type. You <u>must</u> enter an email address that is currently in use or you may struggle to reset your password later.

| Register a        | new user for             | the Portal |
|-------------------|--------------------------|------------|
| Eman.             |                          |            |
| Password:         |                          |            |
| Confirm Password: |                          |            |
| User Type:        | User 🔻                   |            |
|                   | Forgotten your password? |            |
| Submit            |                          |            |

If you have forgotten the password to your account, or another account you can request reset instructions by clicking the **forgotten password** link below the form.

There are 2 user types that can be selected, **User** and **Administrator**. Standard users cannot register new users of the Portal.

Once all fields have been completed click the 'Submit' button.

If the user registration is successful, the Portal will notify this with a **Successful** message.

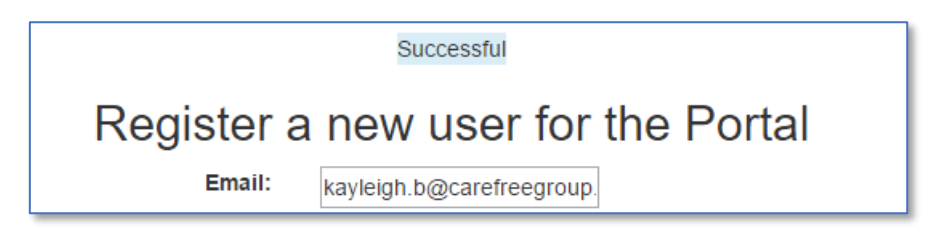

If the user already exists, or the submission is unsuccessful for any reason, a message will display in the same location with the result of the form submission.

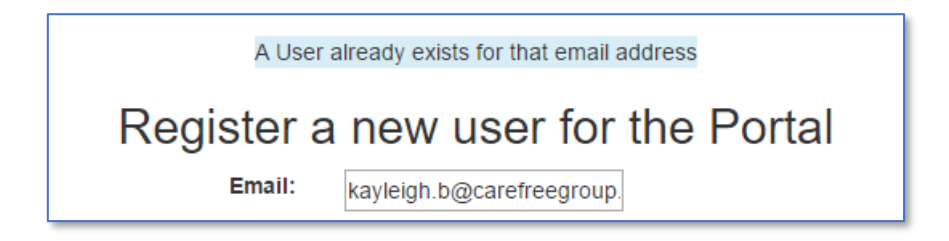

#### **Manage Users**

To update an existing user of the Transactions Portal:

- 1. Select Users from the navigation menu
- 2. The click Manage Users

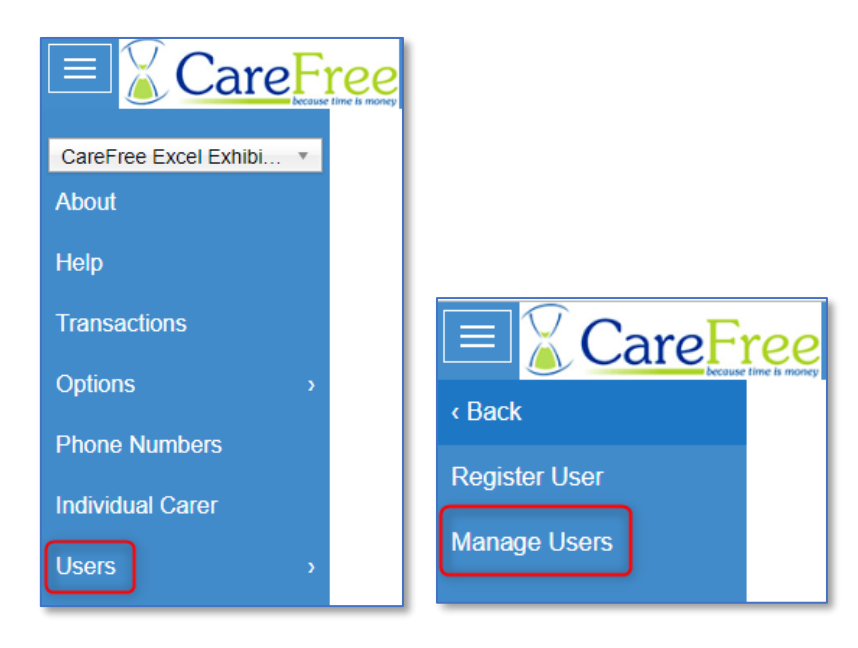

This page allows Administrators to manage users of the Portal.

3. Use the **User** drop down list to select the user you wish to edit.

| Manage a user of the Portal |                       |  |
|-----------------------------|-----------------------|--|
| User:                       | kayleigh.b@carefree ▼ |  |
| New Password:               |                       |  |
| Confirm Password:           |                       |  |
| User Type:                  | Unchanged •           |  |
|                             | Submit Delete         |  |

You can select to change either the password and/or the user type. Should you wish to only change the user type, you may leave the password fields blank.

4. When the changes have been made click the **Submit** button. If the Portal user needs deleting click the **Delete** button.

#### **Password Recovery and Reset**

If you forget what your password is, you are able to reset your own password in the Transactions Portal. From the log in screen click on **Forgotten your password**.

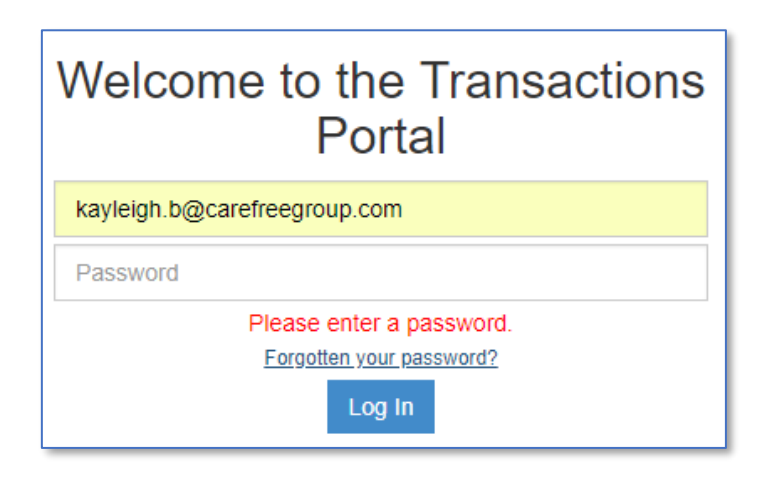

If you don't already have an email address registered on the Portal or you have forgotten your email address you must contact support.

# **Portal Navigation Bar & Help**

This section covers the other options available in the navigation menu.

#### **Company Logo**

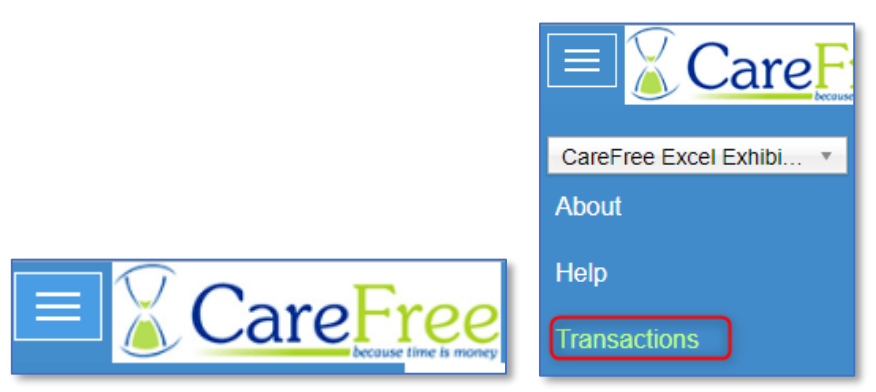

Clicking on either the company logo or the Transactions option within the navigation bar will take you either to the log in page (if not logged in) or the transactions page (if logged in).

#### About

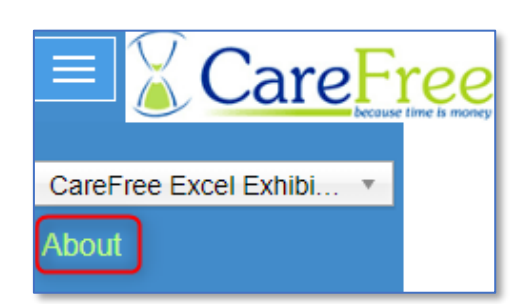

This option takes you to the **About** page which tells you about the Transaction Portal and CareFree.

This page will also give you to the CareFree contact information. You can view the CareFree office phone number and support email address.

| Contact                                                           | Suppor<br>Monday              |
|-------------------------------------------------------------------|-------------------------------|
| If you would like to contact CareFree you can find us here:       | Monday<br>Saturda             |
| 3 Mariner Court,<br>Calder Park,<br>Wakefield,                    | Sunday<br>Public H<br>Bank Ho |
| WF4 3FL<br><u>Tel:</u> 01924 667 598 or <u>Tel:</u> 0845 862 0405 | Suppor<br>Out of H            |
|                                                                   |                               |

#### Having trouble?

Support Opening HoursMonday - Friday08:30 - 17:00Monday - Friday17:00 - 22:00 (Out of hours)Saturday08:00 - 22:00 (Out of hours)Sunday08:00 - 22:00 (Out of hours)Public HolidaysOut of hoursBank HolidaysOut of hours

Support: support@carefreegroup.com Out of Hours: outofhours@carefreegroup.com

#### Help

This option takes you the help page where you can download the latest version of this user guide or fill out a support form to contact our team.

| Help and Support       |                                                              |
|------------------------|--------------------------------------------------------------|
| From this page you     | can access support documents or directly contact support.    |
| If you would like to o | lownload documentation for the portal, click the link below. |
|                        | Download User Manual                                         |
|                        |                                                              |
| Send us                | your comments and feedback                                   |
| Name:                  |                                                              |
| Email:                 | kavlaidh h@cgrafraagroup.com                                 |
|                        | Rayleign. Second record group. com                           |
| Comments:              |                                                              |
|                        |                                                              |
|                        |                                                              |
|                        | Submit                                                       |
|                        | Submit                                                       |

#### Log Out

kayleigh.b@carefreegroup.com

Log Out

This option will log you out of the Portal.

### Troubleshooting

Should you run into any issue with the Portal that you cannot seem to resolve, a '**reset'** approach may fix the issue. Logging out and then back into the Portal should refresh the data and resolve your issue. If for whatever reason, you cannot log out of the Portal, loading the Error page manually will reset the Portal and Log you out. Click on the following link to complete this process: <u>https://rrtransactions.carefreeapp.co.uk/LogOut.aspx</u>

If neither of these methods resolve your issue, please use the feedback form on the Help page (if accessible) or contact support at: <a href="mailto:support@carefreegroup.com">support@carefreegroup.com</a>.

# Setting a Company Logo

If you would like to set up a company logo please contact support at <a href="mailto:support@carefreegroup.com">support@carefreegroup.com</a>